# Notice of termination online – construction stormwater permits

## This guide takes you through submitting a permit termination using e-Services

To complete this e-Service you must have:

• An e-Services account. If you do not have an account, learn how to create one here: Getting started with MPCA e-Services<u>https://www.pca.state.mn.us/sites/default/files/p-gen1-17.pdf</u>

#### Contents

| Log in and set up permit access             | 2 |
|---------------------------------------------|---|
| Add the e-Service to your My Workspace page | 3 |
| Complete the e-Service                      | 4 |
| Submittal receipt                           | 6 |
| Getting help                                | 7 |

Follow these instructions to access and complete the Notification of Permit Termination e-Service.

## Log in and set up permit access

1. Log in to your e-Services account at: <u>https://rsp.pca.state.mn.us/</u>.

| LOGIN                   |                     |       |
|-------------------------|---------------------|-------|
| User ID:                | Password:           | Login |
| Create a new account>>F | orgot my password>> |       |

2. On the My Workspace page, click Add Facilities. A "facility" is the specific permit you wish to terminate.

| My Facilities                |                         |                  |                        |               |                                  | ۲           |
|------------------------------|-------------------------|------------------|------------------------|---------------|----------------------------------|-------------|
| Note: You may add facil      | ities by clicking the " | Add Services/Fac | ilities" button below. |               |                                  |             |
| Facility Name                | Facility ID             | Program          | Access Type            | Access Status | Change Manage<br>Access Security | View Remove |
| Clicking a column title will | sort the table by that  | column.          |                        |               |                                  |             |
|                              |                         |                  |                        |               | Add                              | Facilities  |

3. On the Facility Search page, enter your permit number (looks like "C00012345" or "SUB0001234") in the **Alternate/Historic Name/ID** field. If you do not know the permit number, you can search for it at: <u>https://webapp.pca.state.mn.us/csw/permits</u>.

If searching by permit number doesn't yield results, try searching with the project name in the field Facility Name. The project name must be entered exactly as it appears in our records. The project name can be found with the permit search tool (see above).

| Facility ID:         | Address:      |   |
|----------------------|---------------|---|
| Facility Name:       | County:       | ~ |
| Alternate/Historic   | Municipality: | ~ |
| Name/ID:             | ZIP:          |   |
| Facility Type:       | ∽]            |   |
| Facility User Group: | V             |   |

4. In the list of permits returned by your search, select the check box next to the permit you want to add to your account.

To save your selected permit and add more, click **Add More Facilities**. To save your selected permit without adding more, click **Continue**.

| FACILITY SI | EARCH RESULTS   | ;           |                  |                                                                    |                   |
|-------------|-----------------|-------------|------------------|--------------------------------------------------------------------|-------------------|
|             |                 |             |                  |                                                                    |                   |
| Selected    | <u>Facility</u> | Facility ID | Physical Address | View                                                               |                   |
|             | Rose Hill       | 220573      | Savage, MN 55378 | $\langle \! \! \! \! \! \! \! \! \! \! \! \! \! \! \! \! \! \! \!$ |                   |
| _           |                 |             |                  |                                                                    |                   |
| Clear/Check | All             |             |                  | Add More Fa                                                        | cilities Continue |

5. Select "CSW certifier" on the drop down menu under Change Access Type to. Then click Continue.

| SELECT ACC       | CESS TYPE   |                          |                       |        |                       |
|------------------|-------------|--------------------------|-----------------------|--------|-----------------------|
| Please select an | Access Type | for each facility added. |                       |        |                       |
|                  |             |                          |                       |        |                       |
| Facility Name    | Facility ID | Current Access Type      | Change Access Type to | $\sim$ | Cancel Access Request |
| Rose Hill        | 220573      | No Access                | No Change             | ~      | ) 😣                   |
|                  |             |                          |                       | $\sim$ |                       |

6. On the Access Change Confirmation screen, click Continue.

| ACCESS CHANG        | E CONFIRMATION      | · · · · ·           |
|---------------------|---------------------|---------------------|
|                     |                     | View/Print Language |
| Access Change       | Online Approval     |                     |
| Your access request | s Granted.          |                     |
| Facility Name:      | Rose Hill           |                     |
| Facility ID:        | 220573              |                     |
| Access Type Reque   | sted: CSW Certifier |                     |
|                     |                     | Continue            |

7. On the My Workspace page under My Facilities, your facility access will display as Granted.

| My Facilities                   |                            |                       |                 |               |                                  |                                                                    | ۲      |
|---------------------------------|----------------------------|-----------------------|-----------------|---------------|----------------------------------|--------------------------------------------------------------------|--------|
| Note: You may add facilitie     | s by clicking the "Add     | d Services/Facilities | " button below. |               |                                  |                                                                    |        |
| Facility Name                   | Facility ID                | Program               | Access Type     | Access Status | Change Manage<br>Access Security | View                                                               | Remove |
| Rose Hill                       | 220573                     | N/A                   | CSW Certifier   | Granted       | <b>4</b> 4                       | $\langle \! \! \! \! \! \! \! \! \! \! \! \! \! \! \! \! \! \! \!$ | 8      |
| Clicking a column title will so | ort the table by that colu | amn.                  |                 |               |                                  |                                                                    |        |

## Add the e-Service to your My Workspace page

1. On the My Workspace page, click Configure Services.

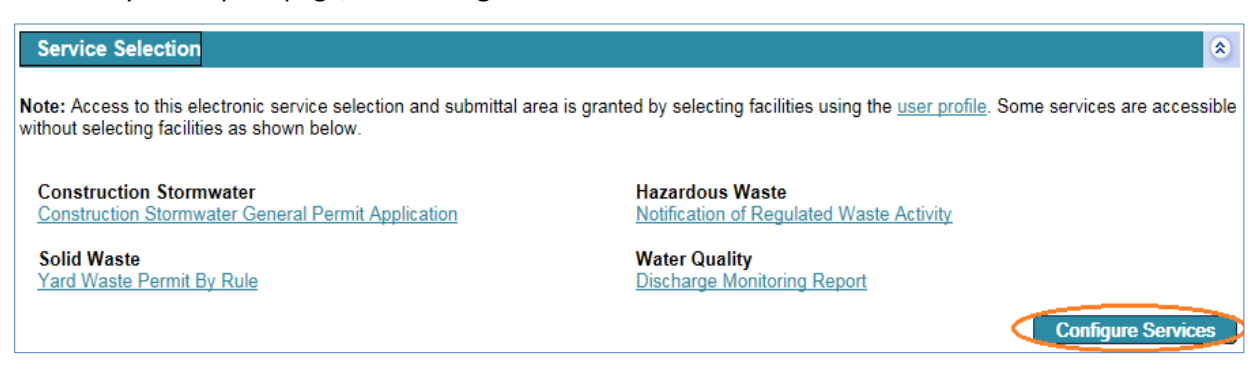

2. Select the check box next to **Notification of Permit Termination.** This service is listed under Services Requiring Facilities, All Programs.

| Services Requiring Facilities                            |                                         |
|----------------------------------------------------------|-----------------------------------------|
| Aboveground Storage Tanks                                | Air<br>Administrative Amendment Service |
|                                                          | (i) ☐ Air Dispersion Modeling           |
|                                                          | (i) □ Individual Permit Reissuance      |
| All Programs<br>(i) ☑ Notification of Permit Termination | Feedlot<br>ⓐ □ Feedlot Annual Report    |

3. Click OK.

Note: Once you complete these steps, the service link will automatically display on your My Workspace page each time you log in.

## **Complete the e-Service**

1. On the My Workspace page, click **Notification of Permit Termination**.

| Service Selection                                                                                                    | ۲                                                                                               |
|----------------------------------------------------------------------------------------------------|-------------------------------------------------------------------------------------------------|
| Note: Access to this electronic service selection and sub<br>are accessible without selecting facilities as shown below | mittal area is granted by selecting facilities using the <u>user profile</u> . Some services v. |
| All Programs<br>Notification of Permit Termination                                                                      | Construction Stormwater<br>Construction Stormwater General Permit Application                   |
| Hazardous Waste<br>Notification of Regulated Waste Activity                                                             | Solid Waste<br>Yard Waste Permit By Rule                                                        |
| Water Quality<br>Discharge Monitoring Report                                                                            |                                                                                                 |

2. On the List of Permits Authorized to Terminate page, select the permit you wish to terminate, then click **Continue**.

| List                 | of Permits                      | Authorized                       | to Termina                       | te                                                                           |                                                       |             |
|----------------------|---------------------------------|----------------------------------|----------------------------------|------------------------------------------------------------------------------|-------------------------------------------------------|-------------|
|                      |                                 |                                  |                                  |                                                                              |                                                       |             |
| This tab<br>Stormw   | le lists the p<br>ater, all Sub | permits you ar<br>odivision perm | e authorized t<br>its must be te | to terminate. One permit termination<br>rminated before the overall permit c | per service is allowed. For Cons<br>an be terminated. | truction    |
| Select t<br>service. | he permit fo                    | or termination I                 | by clicking Se                   | lect on the row, then click Continue.                                        | Click Cancel if you wish to disco                     | ntinue this |
| Select               | Program                         | Permit ID                        | Effective<br>Dates               | Name                                                                         | Address                                               | City        |
|                      | Const<br>Stormwater             | C00040646                        | 06/03/2015 -<br>02/01/2020       | Pheasant Run of Lakeville                                                    | Address Unknown                                       | Lakeville   |
| $( \circ )$          | Const<br>Stormwater             | SUB0046966                       | 06/28/2017 -<br>02/01/2020       | Pheasant Run of Lakeville                                                    |                                                       | Lakeville   |
|                      | Const                           | CLID0047449                      | 07/18/2017 -                     | Deccent Rup of Lakavilla                                                     |                                                       | Lekoville   |
| 0                    | Stormwater                      | 3080047140                       | 02/01/2020                       | Pheasant Run of Lakeville                                                    |                                                       | Lakeville   |

Note: If you do not see your permit listed, click **Cancel.** Follow the steps in section "Log in and set up permit access" on page 1 to ensure your facility is properly added to your account.

3. On the Permit Termination page, select your **Reason** for termination using the drop-down menu.

| Permit T   | ermination     | 1                       |                           |                         |                       |
|------------|----------------|-------------------------|---------------------------|-------------------------|-----------------------|
|            |                |                         |                           |                         |                       |
| Program    | Permit ID      | Effective Dates         | Name                      | Address                 | City                  |
| Const      | SUB0046966     | 06/28/2017 - 02/01/2020 | Pheasant Run of Lakeville |                         | Lakeville             |
|            |                |                         |                           |                         |                       |
| Reason:    |                |                         | Comments:                 |                         |                       |
|            | ×              |                         |                           |                         | ~                     |
|            |                |                         |                           |                         |                       |
|            |                |                         |                           |                         |                       |
| er Instr   | uctions:       |                         |                           |                         |                       |
| lection of | f other as a p | permit termination reas | son requires an explanat  | ion in the Comments fie | ld before continuing. |
|            |                |                         |                           |                         | Cancel Retu           |
|            |                |                         |                           |                         |                       |

- a. Each permit type shows a unique list of Reason options
- b. If you select "Other" as a reason, you MUST include an explanation in the Comments box.
- c. Use the Comments box if you wish to add any other details such as date of facility closure (optional).
- 4. Click Continue.

#### Attachments

5. If a Vegetative Cover Photograph is required, you will progress to the Attachments screen. Upload your Vegetative Cover Photograph(s) and select the Document Date. Then click **Continue.** 

| ATTACH        | IMENTS                      |                                                  |                             |             |                 |                       |
|---------------|-----------------------------|--------------------------------------------------|-----------------------------|-------------|-----------------|-----------------------|
| In order to p | proceed with this terminati | on a Vegetative C                                | over Photograph(s) is requi | ired.       |                 |                       |
| Please atta   | ch all applicable photos in | the grid below.                                  |                             |             |                 |                       |
|               |                             |                                                  |                             |             |                 |                       |
| Required      | Attachment Type             | Attachment<br>Description                        | Document Date               |             | Upload Filename | Upload<br>Date Remove |
| 0             | Veg Cover Photograph        | Vegetative<br>Cover<br>Photograph(s)<br>Document |                             | Choose File | No file chosen  | 8                     |
|               |                             | ~                                                |                             | Choose File | No file chosen  |                       |
|               |                             |                                                  |                             |             |                 | Continue              |

Additional information regarding the termination photo requirement can be found here: <u>https://www.pca.state.mn.us/sites/default/files/wq-strm2-73.pdf</u>

#### Certification

6. Click the blue ribbon icon under Sign Electronically.

| CERTIFICATI                                                 | ON                            |                |                  | * · w                  |  |  |  |
|-------------------------------------------------------------|-------------------------------|----------------|------------------|------------------------|--|--|--|
| To sign electronic                                          | ally, alagaa aliak aa tha bk  |                |                  |                        |  |  |  |
| I o sign electronic:                                        | ally, please click on the blu | le ribbon.     |                  |                        |  |  |  |
| Required                                                    | Name                          | Signature Type | Signature Status | Sign<br>Electronically |  |  |  |
| 0                                                           |                               | CSW Certifier  | Not Signed       | *                      |  |  |  |
| Clicking a column title will sort the table by that column. |                               |                |                  |                        |  |  |  |

7. Enter your answer to the Challenge/Response Question, then click **Submit**.

| Challenge/Response Question                                                         |
|-------------------------------------------------------------------------------------|
| Prior to signing your submission, you must answer the following Question correctly: |
| *Who is the person you most admire? Cancel                                          |

8. Enter your electronic signature PIN, then click Sign Electronically.

| Electronic Signature PIN                                 |                                                                          |
|----------------------------------------------------------|--------------------------------------------------------------------------|
| *Electronic Signature PIN:                               | (C)se-Sensitive)                                                         |
| * Required                                               | Sign Electronically Forgot PIN Cancel                                    |
| Certification of your PIN constitutes an electronic sign | ature of this submittal in accordance with the aforementioned statement. |

9. Click Continue to submit your termination request.

| CERTIFICATION    |                                    |                |                      |                        |  |  |  |
|------------------|------------------------------------|----------------|----------------------|------------------------|--|--|--|
|                  |                                    |                |                      | •                      |  |  |  |
| Required         | Name                               | Signature Type | Signature Status     | Sign<br>Electronically |  |  |  |
| <b>Ø</b>         | Kaitlin Jamieson                   | CSW Certifier  | Signed on 12/04/2018 |                        |  |  |  |
| Clicking a colum | n title will sort the table by tha | t column.      |                      |                        |  |  |  |
|                  |                                    |                |                      | Continue               |  |  |  |

## Submittal receipt

10. CSW permits terminate automatically. You will receive an email confirmation within 1-2 minutes of your submittal. The email includes the Copy of Record. Contact the MPCA if you do not receive an email. Please do not submit another termination request.

| Core-Service-SubmittalDisplay-CROMERR.pdf<br>6 KB                                                                                                    |                             |
|----------------------------------------------------------------------------------------------------|-----------------------------|
| Dear Applicant:                                                                                                    |                             |
| Congratulations, you have successfully completed your request to terminat<br>Stormwater permit.                                                              | e your Const                |
| Construction Stormwater permit coverage terminates automatically. MPCA review all other permit termination requests and provide you with subseque or denial. | staff will<br>ient approval |

11. You can also access your Copy of Record from the My Workspace page. Under My Services – Submitted, find the row of your recent permit termination submittal, and click the **Copy of Record** icon.

| My Services - Submitted                                     |                           |                                    |          |                        |                          |                        |                               |                               | ۲                    |
|-------------------------------------------------------------|---------------------------|------------------------------------|----------|------------------------|--------------------------|------------------------|-------------------------------|-------------------------------|----------------------|
| ID                                                          | Facility Name Description |                                    | Status   | Shared Created<br>Date | Last<br>Modified<br>Date | Last<br>Modified<br>By | View                          | Histor                        | Copy<br>of<br>Record |
| 16846                                                       | Pheasant Run of Lakeville | Notification of Permit Termination | Received | 12/04/201              | 3 12/04/2018             | Kaitlin<br>Jamieson    | $\langle \! \! \! \! \rangle$ | $\langle \! \! \! \! \rangle$ | M                    |
| Clicking a column title will sort the table by that column. |                           |                                    |          |                        |                          |                        | $\overline{\bigcirc}$         |                               |                      |

#### Exit

12. After the submittal, you will be returned to the My Workspace page. You can complete another service or click **Logout** to end your session.

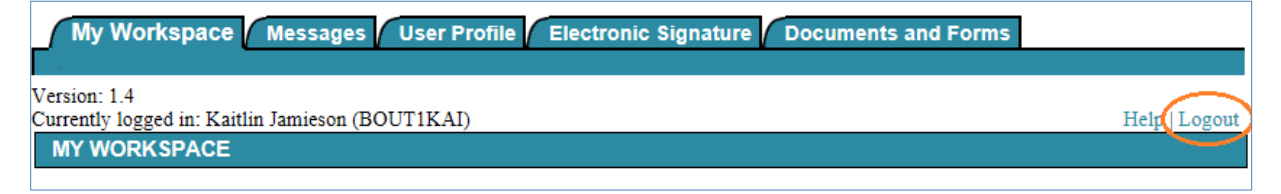

## Getting help

If you have questions or problems with MPCA e-Services, email <u>onlineservices.pca@state.mn.us</u> or call 651-757-2728 or 800-828-0942, 8:00 a.m. to 4:00 p.m. CST, Monday through Friday.